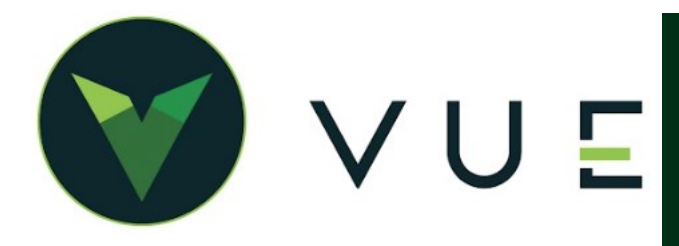

# **OverVUE**

- 1. Hardware settings on the printer can be adjusted without the printer being connected to a computer. They will remain in place even if you unplug the printer and move it to a different location. It is not necessary to have the printer in the finance office in order to complete the hardware setup.
- 2. For the process of installing the driver on the user's computer, the printer will need to be connected to the user's computer.
- 3. Printer setup in VUE using WebClientPrint.

Also see : Epson Support guides at <u>https://epson.com/Support/Printers/Impact-Printers/FX-Series/Epson-FX-2190II/s/SPT\_C11CF38201#manuals</u>

### HARDWARE SET UP

- 1. Unbox and set up hardware according to the manufactures guide. <u>https://files.support.epson.com/pdf/</u> <u>fx890ii/fx890iibb.pdf</u>
- 2. Adjust the top form feed guide to align with the arrow on the guide tray.
- 3. Inside of the printer, on the left side, adjust the blue bar to setting number 6. This adjusts the feeder for paper thickness. If you are having difficulty getting the paper to feed reliably, this can be adjusted between 3 and 6.

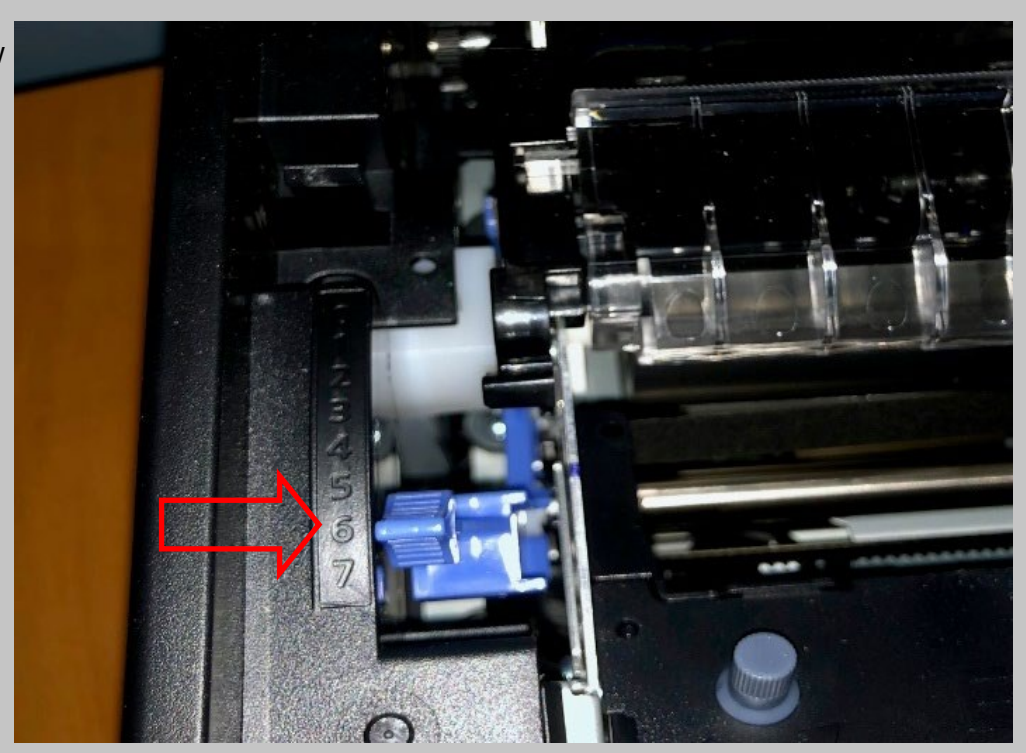

For Technical or Software Support, please contact: 1.800.227.8187 or email dmssupport@dominiondms.com

# HARDWARE SET UP - continued

- 4. On the Printer control board, set the printer to emulate an Okidata model.
  - Turn the printer OFF.
  - Hold SET and PAUSE while turning the printer ON.
  - Release the buttons.
  - If the printer beeps once, the correct mode has been set.
  - If it beeps twice, repeat this process until one beep occurs.

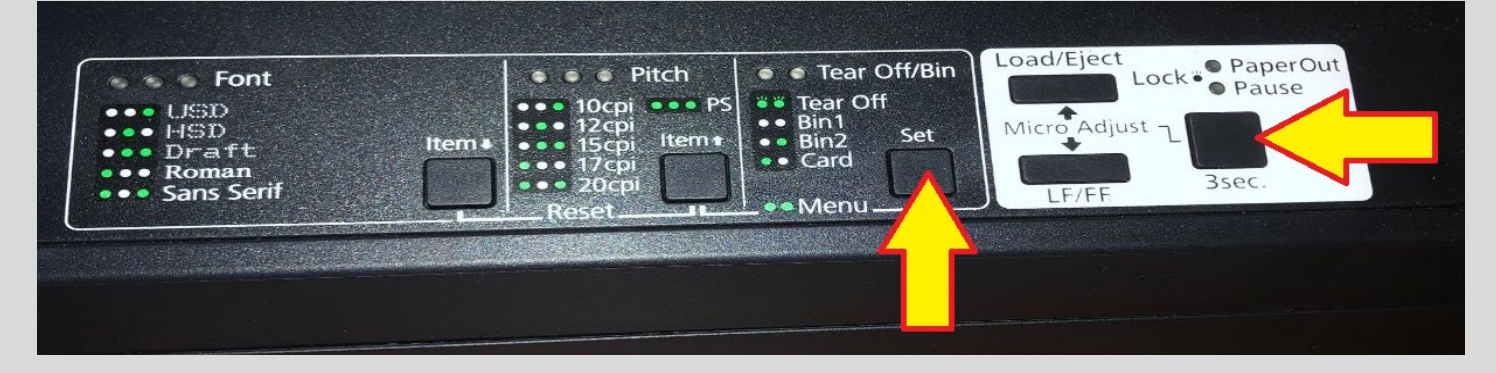

- 5. Print the settings page.
  - Load a sheet of blank copy paper. Push the ITEM and SET buttons simultaneously, then release. This will print one line of settings. Press them again. This will print another line of settings. On the third time pressing these buttons, it should print the rest of the settings. Sometimes, it takes four or five attempts.

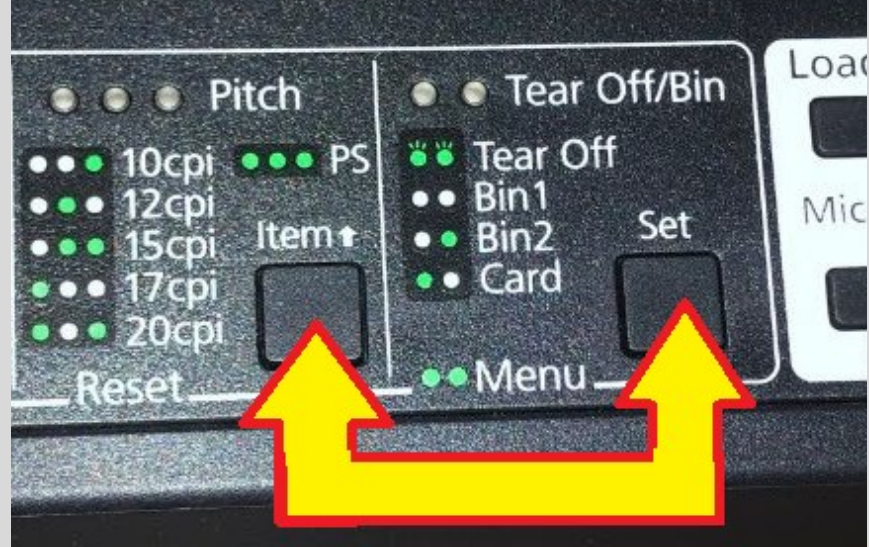

- 6. Review settings.
  - On the printed Settings page, find the "Top margin for rear manual feed" setting. And the "Software" setting.
  - Confirm that the margin for front manual feed is 8.5mm and Software is ESC/P.

If not, this could be an indication that your printer is not in Okidata mode. Repeat Step 4.

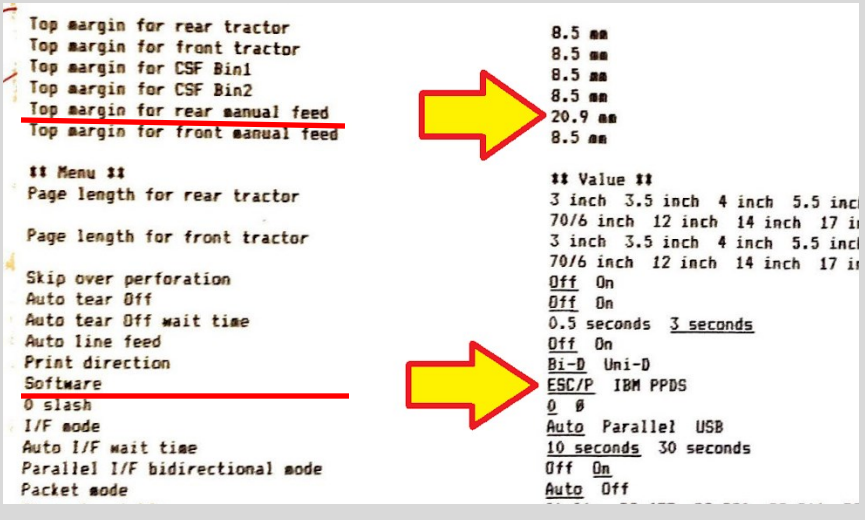

# For Technical or Software Support, please contact: 1.800.227.8187 or email dmssupport@dominiondms.com

# HARDWARE SET UP - continued

#### 7. Adjust "Top Margin For Rear Manual Feed"

- Turn printer OFF and then ON again.
- Load a sheet of paper.
- Press and hold PAUSE (aka 3sec button) for three seconds until you hear a beep.
- Press the LOAD/EJECT button until you hear about 40 clicks of the rollers. This will adjust the Top Margin. The goal is 20.9 exactly for forms to print correctly. Repeat step 5 to print out the new settings now that you have made an adjustment. To adjust down, use the LF/FF button.

| • • Tear Off/Bin                                                           | Load/Eject     |
|----------------------------------------------------------------------------|----------------|
| <ul> <li>Tear Off</li> <li>Bin1</li> <li>Bin2 Set</li> <li>Card</li> </ul> | Micro Adjust 2 |
| •• Menu                                                                    | LF/FF          |
|                                                                            |                |

## DOWNLOAD DRIVERS

1. Visit the Epson driver website at https://www.drivers-epson.com/epson-fx-2190ii-driver/

#### OR

Click on the link below to download the Windows driver EXE file, directly: https://dl.drivers-epson.com/epson/15/Epson-FX-2190II/Epson-FX-2190II-driver-for-windows.exe

Once the drivers are downloaded, open the EXE file to run the driver installation program.

2. Replace the default driver:

- Click on the Start menu and type "control" to display the Control Panel app. Open it.
- Under the "Hardware and Sound" section, click "View Devices and Printers".
- Find the Epson FX-2190ii printer. Right click on the printer icon and choose "Printer Properties" (not "*Properties*").
- Go to the Advanced tab. There is a dropdown box for Drivers. Choose "Epson 2190 ESC/P".

## INSTALL EPSON PRINTER IN VUE

Vue uses a tool called WebClientPrint.

Click on the link below to install the 4.0 version of the software and complete the setup.

| Printers                     | ×                                 |
|------------------------------|-----------------------------------|
| Select a Print Queue         | (WebClientPrint is NOT Installed) |
| Select a Print Queue         | *                                 |
| WebClientPrint Processor (WC | PP) from Neodynamic               |
|                              | Refresh Ok Cancel                 |

https://docs.google.com/document/d/17eN\_nGn0lh8PeyiHSUZt\_c5JiO9CW46kRnL3xG8iTSo/

For Technical or Software Support, please contact: 1.800.227.8187 or email dmssupport@dominiondms.com